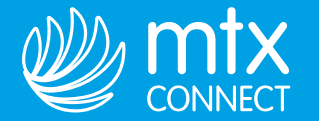

# 5 ШАГОВ ДЛЯ ПОДКЛЮЧЕНИЯ ИНТЕРНЕТА

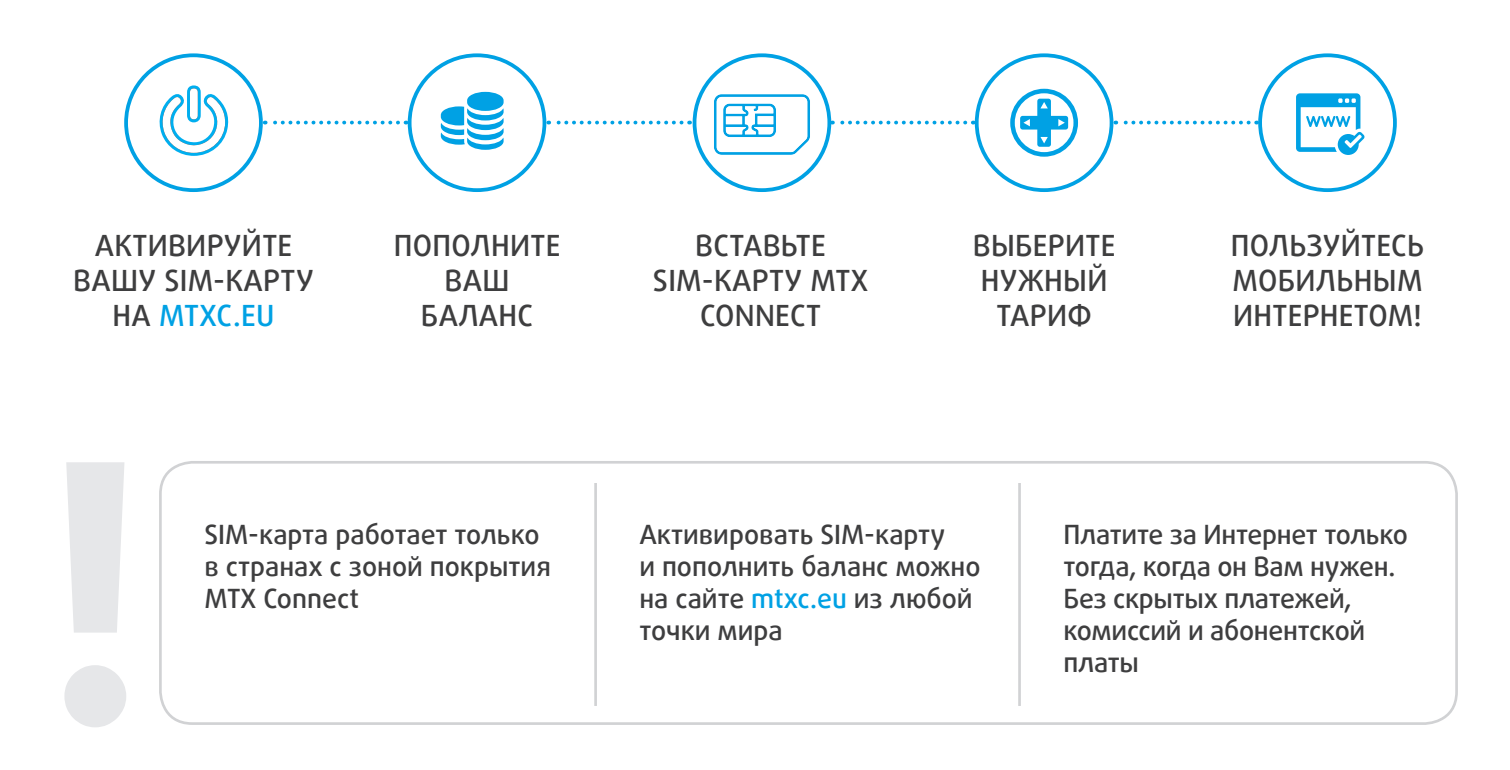

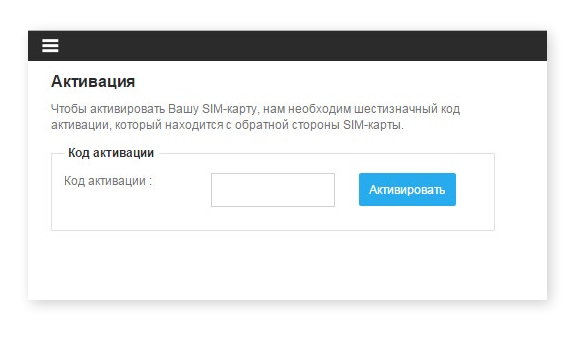

### 1. Активируйте SIM-карту на сайте mtxc.eu

- 1.1. Зайдите на mtxc.eu
- 1.2. Нажмите на кнопку "Активировать SIM".
- 1.3. Введите активационный код (Активационный код напечатан на пластиковой карте рядом с SIM).
- 1.4. Следуйте инструкциям на странице активации.

| ы можете пополнить св<br>ерез PayPal.<br>– Пополнение счета в                                           | ой баланс с помощью ваучера, кредитной карты или<br>аучером                          |
|----------------------------------------------------------------------------------------------------|--------------------------------------------------------------------------------------|
| Код ваучера :                                                                                           | Далее                                                                                |
| ренаправлены на пла<br>Пополнение счета кр<br>Сумма €* :<br>Ы можете пополнить св<br>Пополнение счета м | емную сіраницу.<br>зедитной картой<br>Далее<br>ой баланс через Раураї<br>елез РауDal |
| fionositiente e terta in                                                                                |                                                                                      |

# 2. Пополните Ваш баланс

2.1. Зайдите на а.mtxc.eu (Страница активации).

2.2. Пополните Ваш баланс банковской картой, через PayPal, с помощью ваучера. Если Вы являетесь участником программы лояльности одного из наших партнеров, Вы можете пополнить баланс бонусными милями.

2.3. Настройте услугу автопополнения баланса и не беспокойтесь о том, что Интернет может закончиться в самый неподходящий момент.

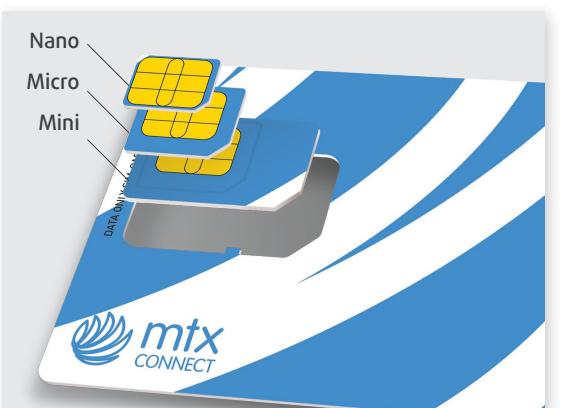

#### Устройства Apple

| Settings Mobile D      | ata             | <          | Mobile Data |
|------------------------|-----------------|------------|-------------|
|                        |                 | MOBILE DA  | ITA         |
| Mobile Data            |                 | APN        | internet    |
| Mobile Data Options    | Roaming On 🗦    | Username   | 9           |
| CALL TIME              |                 | Password   |             |
| Current Period         | 4 Days, 3 Hours | I TE SETUD |             |
| Lifetime               | 4 Days, 3 Hours | APN        | internet    |
| MOBILE DATA USAGE      | _               | Username   | 9           |
| Current Period         | 219 MB          | Password   |             |
| Current Period Roaming | 166 MB          | 10.0       |             |
| USE MOBILE DATA FOR:   |                 | ADN        |             |
| стройства А            | ndroid          |            |             |

#### Vстройства Android < 🏟 Mobile networks

Mobile da

Data roan

Access P

Network

Network of

| ile networks                      |   | Edit access point        |
|-----------------------------------|---|--------------------------|
| ta<br>access over mobile network. |   | Name<br><sup>mtxc</sup>  |
| ning<br>ta services when roaming. |   | APN<br>internet          |
| pint Names                        |   | Proxy<br>Not set         |
| node                              | > | Port<br>Not set          |
| operators                         |   | Username<br>Not set      |
| on operator                       |   | Password<br>Not set      |
|                                   |   | Server<br>Not set        |
|                                   |   | MMSC<br>Not set          |
|                                   |   | Multimedia message proxy |

>

>

>

>

>

>

>

>

>

# 3. Зарегистрируйте SIM-карту в сети MTX Connect

3.1. Подключиться к сети можно в любой стране, входящей в зону покрытия MTX Connect.

3.2. Выньте SIM-карту нужного размера (mini, micro или nano).

3.3. Выключите Ваше устройство, вставьте SIM-карту и включите устройство.

3.4. Зайдите в раздел «Настройки» или «Settings».

В блоке Сотовая связь в строке APN (Access Point Name) напишите internet

### <u>Для устройств Apple:</u>

• Настройки -> Сотовая связь -> Параметры данных -> Сотовая сеть передачи данных (APN)

• Settings -> Mobile Data -> Mobile Data Options -> Mobile Data Network -> Mobile Data (APN)

### Для устройств Android:

• Настройки -> Подключения -> Другие сети -> Мобильные сети -> Точки доступа

- Settings -> Connections -> More networks ->
- -> Mobile networks -> Access Point Names

если вы не видите APN нажмите кнопку меню и выберите «Создать APN»

3.5. Включите параметр **Роуминг данных** (Data Roaming) и **Сотовые данные** (Mobile Data). Для iOS 8+ устройств включите **EU Internet**.

3.6. Дождитесь пока устройство зарегистрируется в мобильной сети (это может занять несколько минут), откройте браузер (Safari, Chrome и т.п.) и зайдите на любой сайт.

3.7. Вы будете перенаправлены на страницу активации MTX Connect.

| Pay as you go<br>Пользуйтесь интернетом<br>только тогда, когда он<br>действительно нужен и не<br>переплачивайте за<br>лишний трафик | у Срати Сортитаl Daily<br>Вам нужно проверить<br>почту, отправить<br>несколько сообщений или<br>фотографий, а также зайти<br>на пару-тройку сайтов,<br>тогда этот тариф для Bac! | Unlimited Daily<br>Хотите постоянно быть в<br>курсе событий? Привыкли,<br>что Интернет всегда под<br>рукой? Подключайте<br>безлимитный доступ к<br>Интернету | <u>1Gb</u><br>Нужно оставаться на<br>связи всегда?<br>Используйте 1Гб данных в<br>своем путешествии в<br>любой момент на<br>протяжении 15 дней. | 2Gb<br>Нужно больше?<br>Требовательные к объему<br>пользователи могут<br>сэкономить, расходуя 2Гб<br>в течение месяца. |
|----------------------------------------------------------------------------------------------------|----------------------------------------------------------------------------------------------------|----------------------------------------------------------------------------------------------------|----------------------------------------------------------------------------------------------------|----------------------------------------------------------------------------------------------------|
| Объем трафика<br>–                                                                                                    | Объем трафика<br><b>150МВ на полной<br/>скорости</b><br>64КВ/s после                                                                                                    | Объем трафика<br>Безлимитный                                                                                                    | Объем трафика<br>1Гб                                                                                                    | Объем трафика<br><b>2Гб</b>                                                                                            |
| Срок действия                                                                                                    | Срок действия                                                                                                    | Срок действия                                                                                                    | Срок действия                                                                                                    | Срок действия                                                                                                    |
| 24 часа                                                                                                    | 24 часа                                                                                                    | 24 часа                                                                                                    | 15 дней                                                                                                    | 30 дней                                                                                                    |

### 4. Выберите нужный тариф

5. Наслаждайтесь мобильным Интернетом и не думайте о счетах за роуминг!